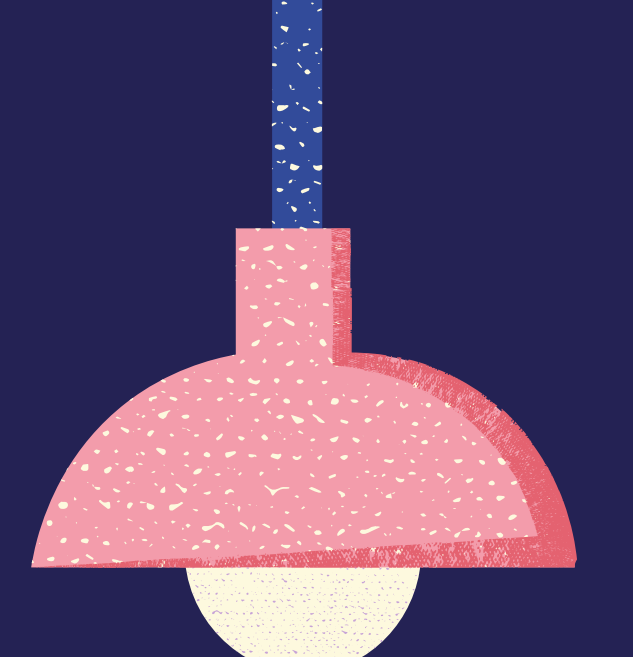

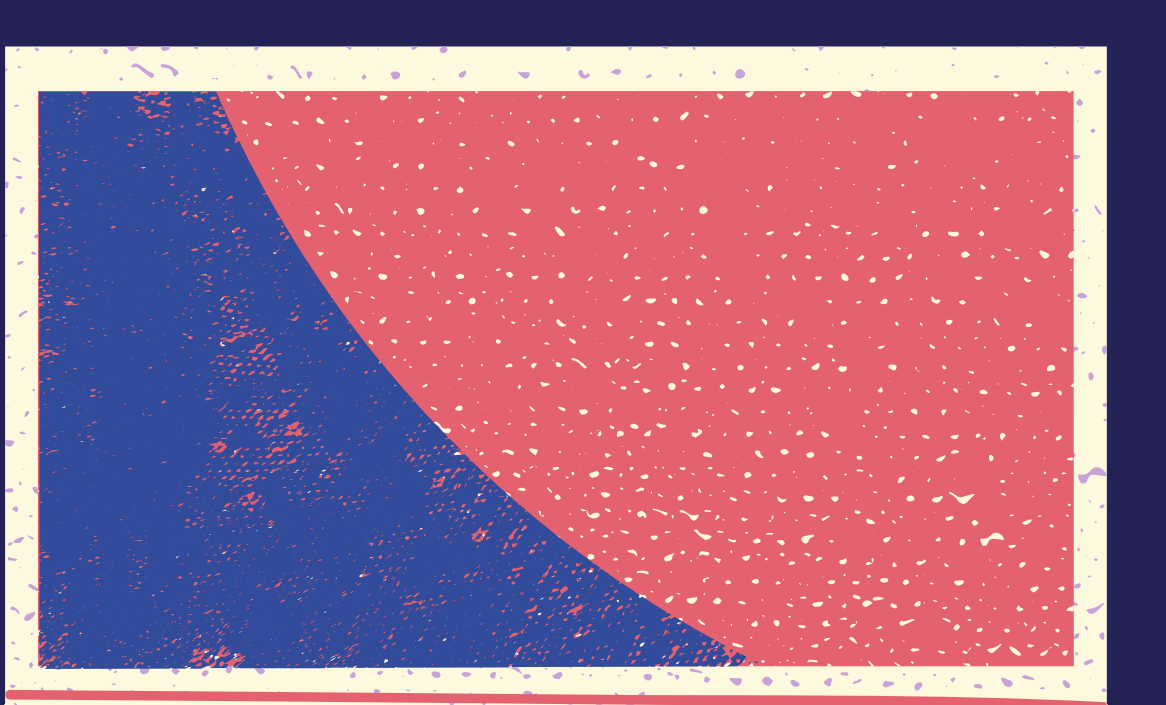

## Aprendizaje inclusivo y personalizado.

Inserta imágenes y videos accesibles en Kahoot!

Yuri Milena Sarmiento Martinez

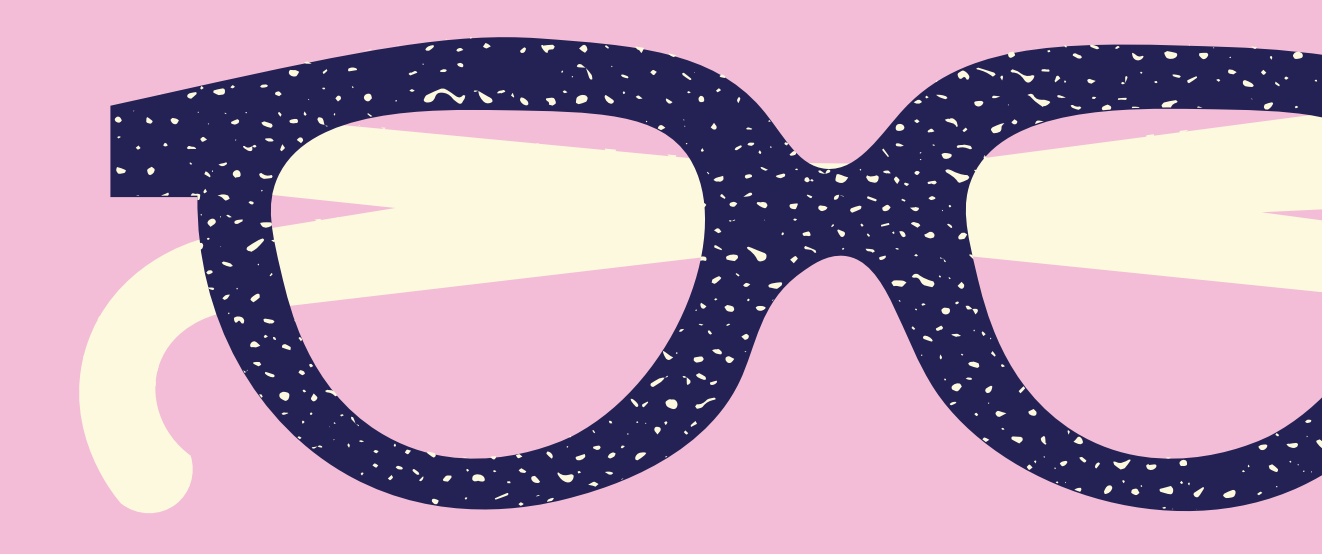

#### Añadir imágenes

Puedes añadir una imagen como la imagen de portada de tu kahoot o a cada pregunta.

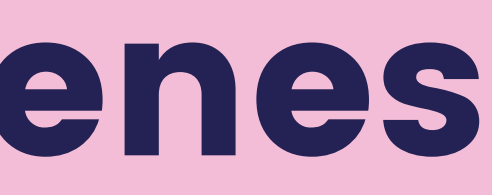

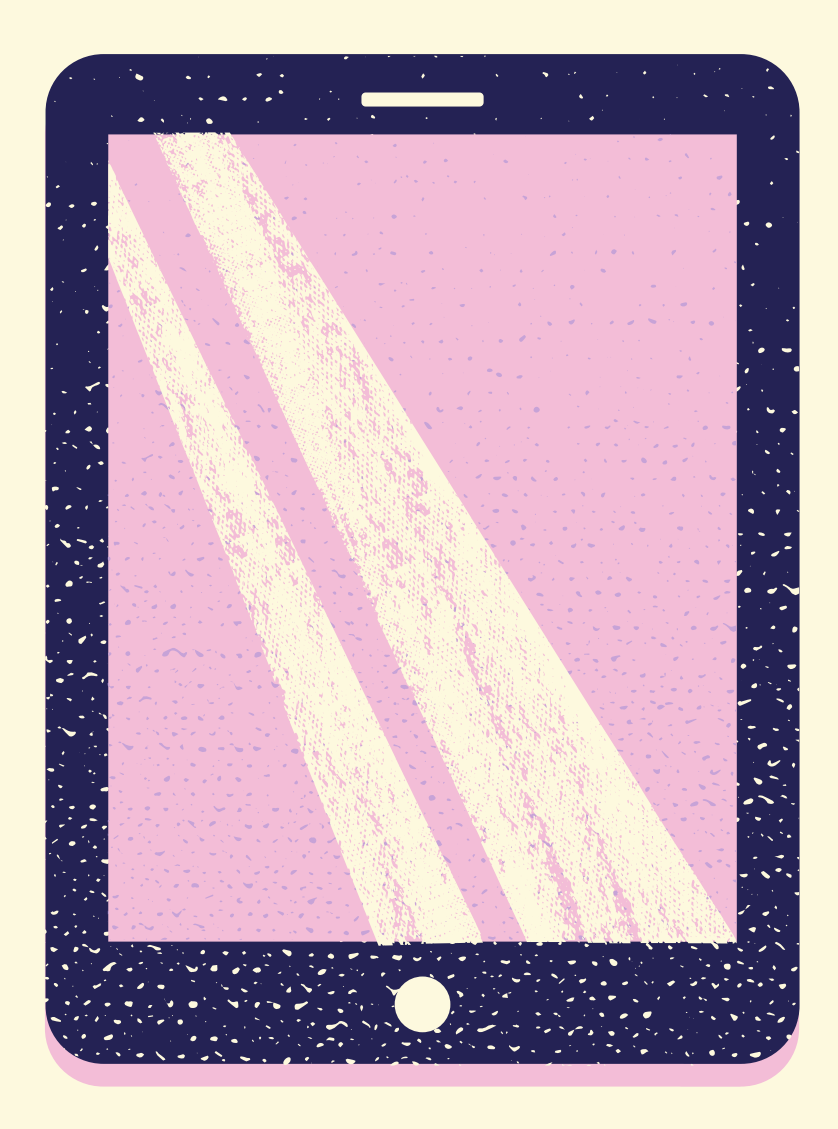

#### Imágen de portada

una imagen desde tu escritorio, o la biblioteca de imágenes, videos.

|                                                                |                         | Imagen de portada    |
|----------------------------------------------------------------|-------------------------|----------------------|
| Ingresa el titulo del kahoot                                   | 76                      |                      |
| Descripción (opcional)                                         |                         |                      |
|                                                                | 280                     | Kanoot               |
|                                                                |                         | Cambio               |
|                                                                |                         |                      |
| onceio profesional: una buena descripción es                   | u dará a otros usuerios |                      |
| encontrar tu kahoot.                                           | yuuara a uuus usuanus   |                      |
| alvar a                                                        |                         | Idioma               |
| Mis Kahoots                                                    | Cambio                  | Español 🗸            |
| farca                                                          |                         | Visibilidad          |
| 🗿 Apagado 🔋 📄 En                                               |                         | 🔘 Sólo tu 🛛 💿 Todos  |
| /ideo del lobby                                                |                         | Música de lobby      |
| Pegar enlace de YouTube                                        |                         | ;Kahoot! recoger 🗸 🗸 |
|                                                                |                         |                      |
|                                                                | carpetas, marcas y      |                      |
| Actualice para obtener acceso a<br>otras funciones premium. Ac | ctualizar ahora         |                      |

#### Puedes pulsar en la imágen 1 cambio para generar añadir

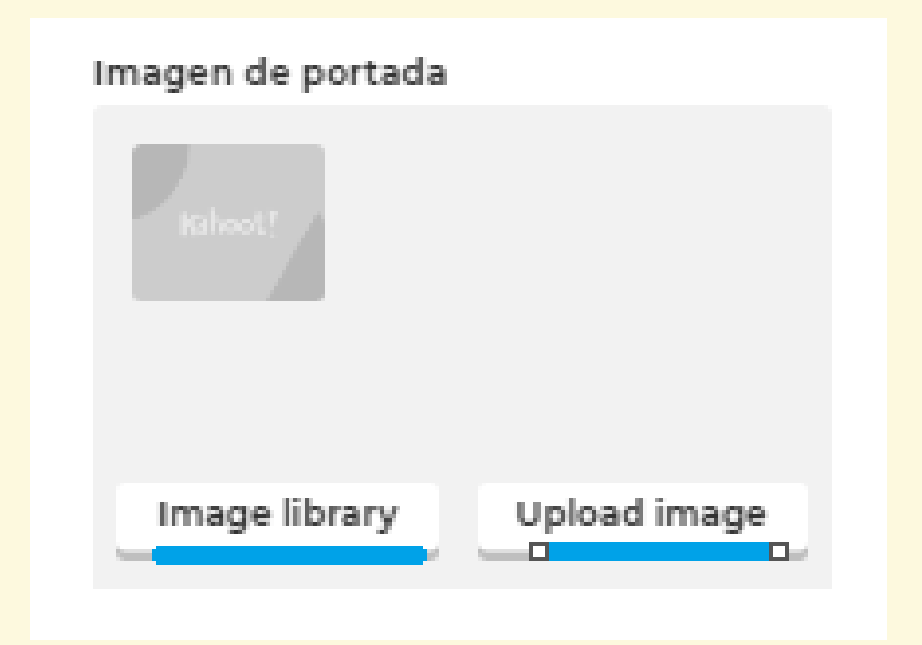

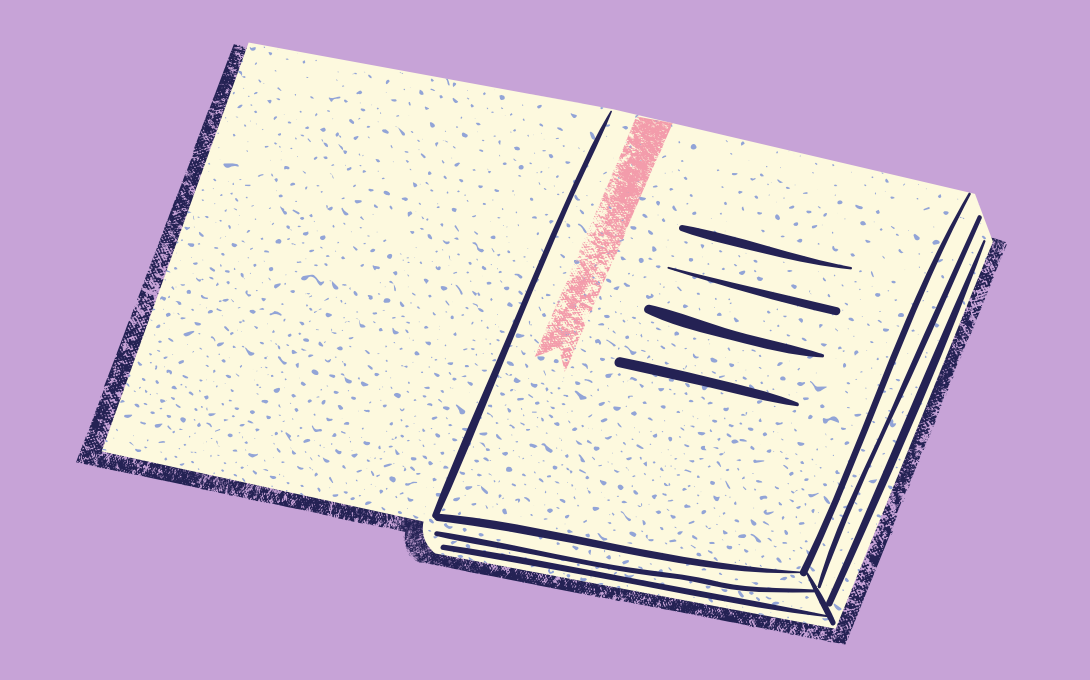

## Imágenes en cada pregunta.

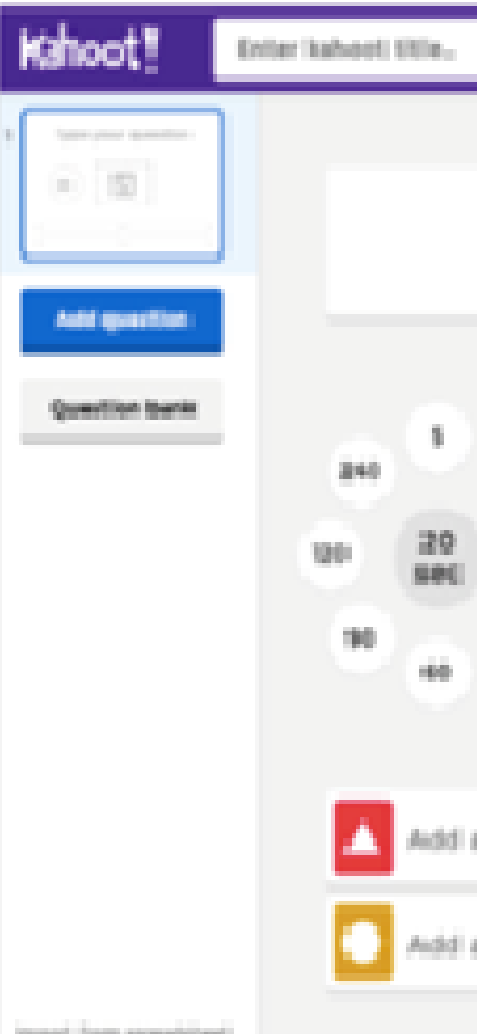

Para crear una pregunta puedes agregar un enlace en You Tube, o imágenes en las opciones que se presentan de color azul en la imagen 2.

| Settings            |                                           | Inches     | - | Test. |
|---------------------|-------------------------------------------|------------|---|-------|
|                     |                                           |            |   |       |
| Click               | to start typing your que                  | istio-n    |   |       |
| 10<br>00<br>20      | In Drag and drap image from your computer |            |   |       |
| answer 1            | Adid answer 2                             |            |   |       |
| answer 3 (optional) | Adid answer 4                             | (optional) |   |       |

#### RECOMENDACIONES PARA LAS FOTOS.

Puedes utilizar la cámara del dispositivo para tomar una foto como se muestra en la imágen 3.

Las imágenes deben estar en formato PNG, JPEG o GIF, y en modo de color RGB.

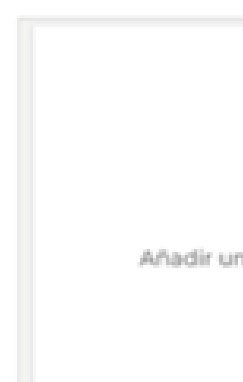

| E Fotos<br>Na imagen de portada Q Biblioteca de imágenes por Cetty Images<br>Añadir dibujo | Cancelar                                            |                     |
|--------------------------------------------------------------------------------------------|-----------------------------------------------------|---------------------|
| Aa imagen de portada Q Biblioteca de imágenes por Cetty Images                             |                                                     |                     |
| Fotos                                                                                      | e portada Q Biblioteca de imágenes por Cetty Images | a imagen de portada |
|                                                                                            | Fotos                                               | E 📄                 |
| Cámara                                                                                     | 🔞 Cámara                                            |                     |

#### **Biblioteca de** imágenes

La biblioteca de imágenes te da acceso rápido a imágenes libres de regalías

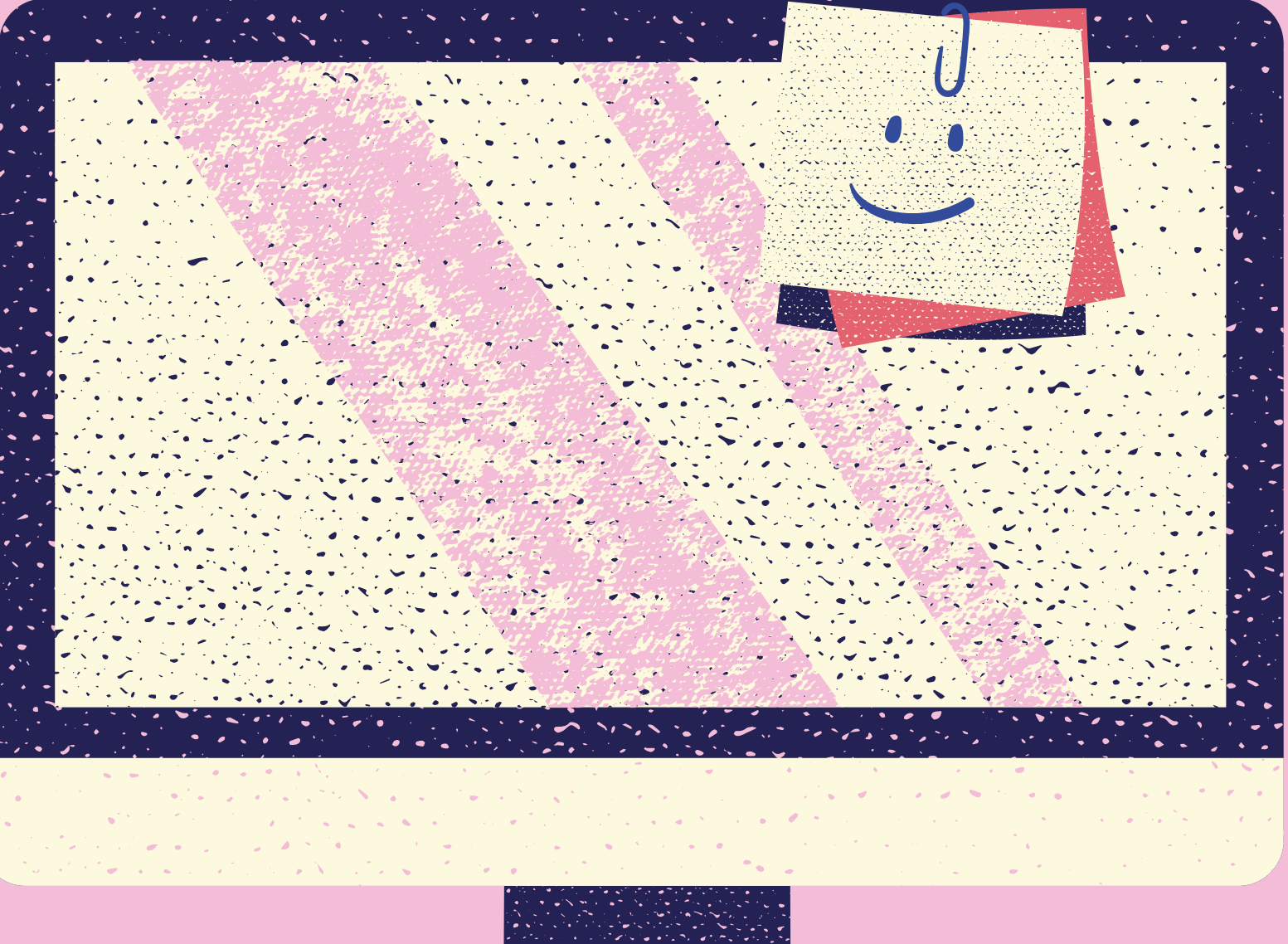

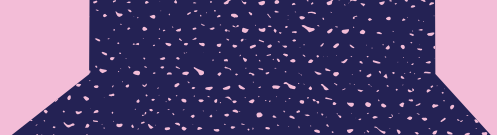

#### Categorías.

Usa las categorías situadas debajo de la barra de búsqueda para navegar por 2,000 imágenes de forma gratuita.

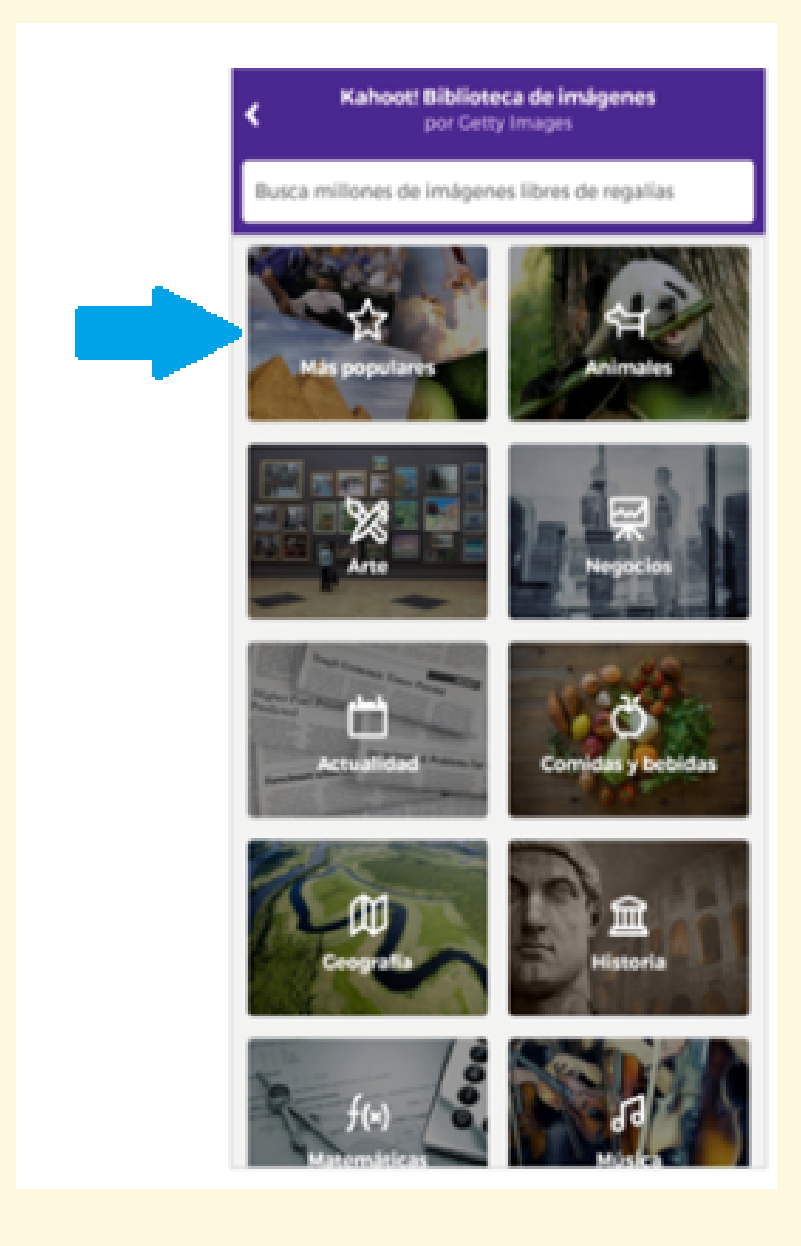

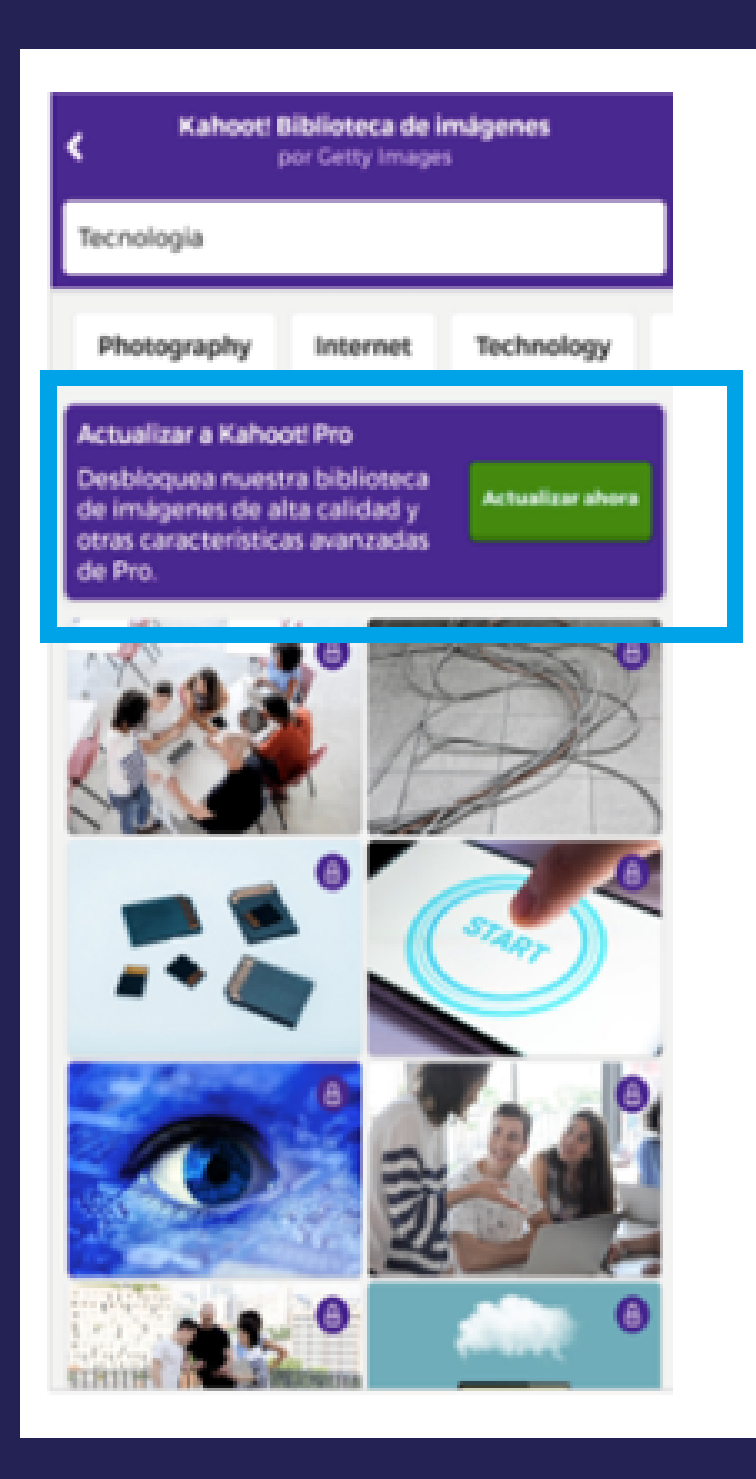

## Búsqueda de imágenes

En la parte superior de los resultados de búsqueda aparecerán los términos relacionados. Pulsa el término que te interesa para filtrar los resultados

Si tienes una suscripción que desbloquea la biblioteca de imágenes, puedes buscar entre millones de imágenes por palabra clave.

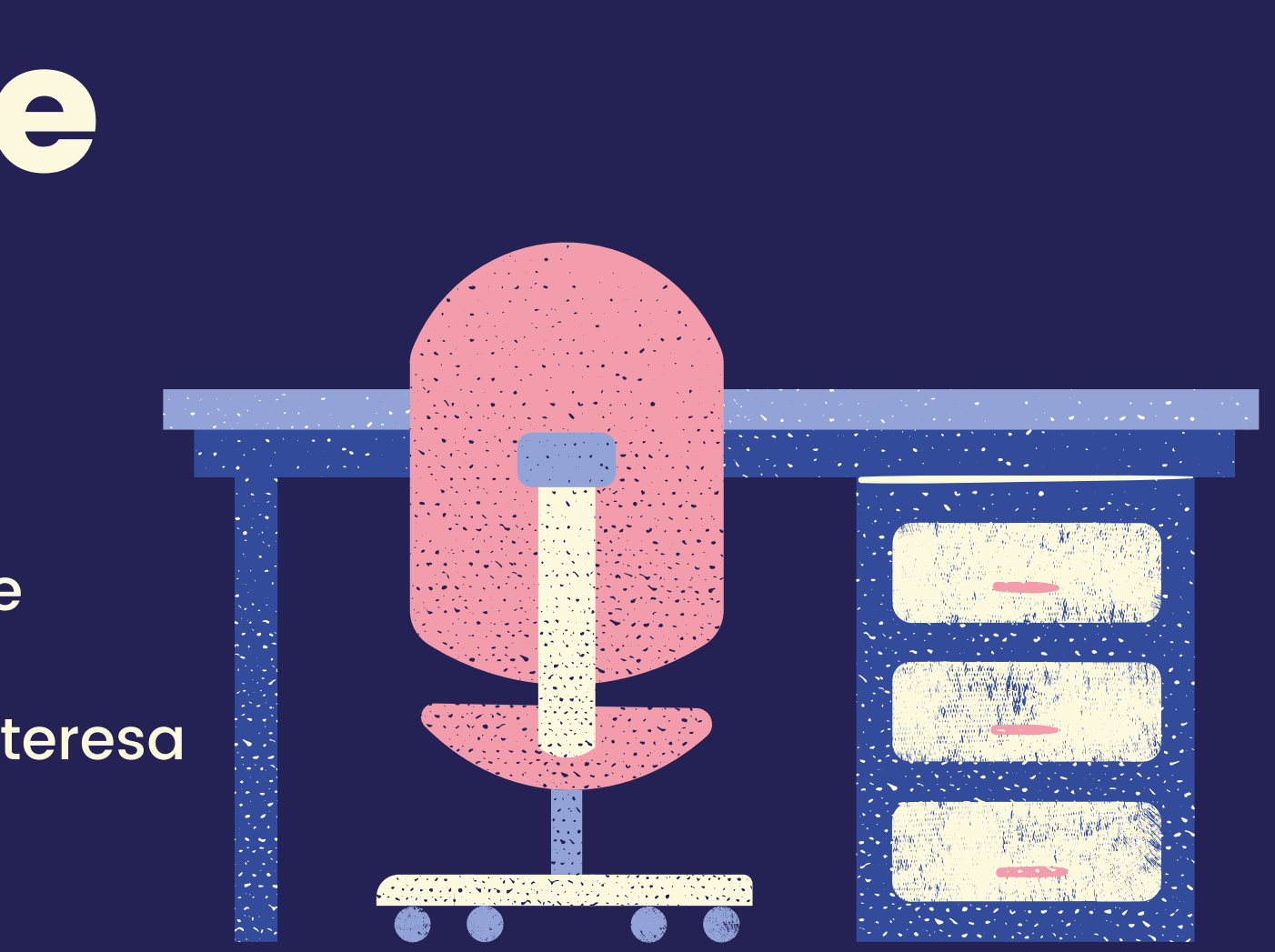

#### Vídeos de YouTube

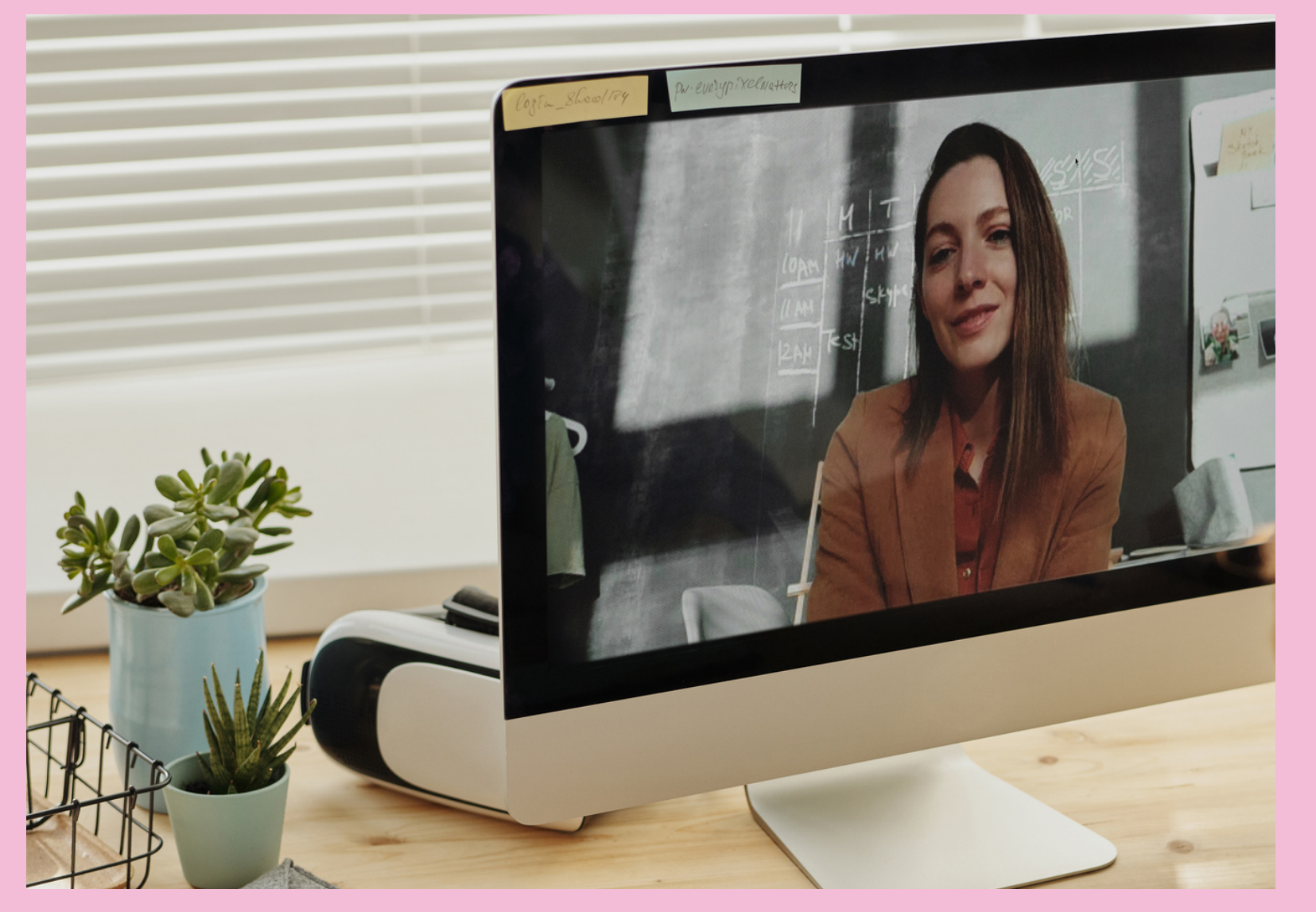

Un video de intro (o introducción) se reproducirá continuamente en el fondo mientras los participantes se unen a un juego.

Esta puede ser una buena oportunidad para presentar un vídeo instructivo o informativo en el que se basa tu kahoot.

Alternativamente, puedes insertar un vídeo de música para que sirva como música de espera personalizada.

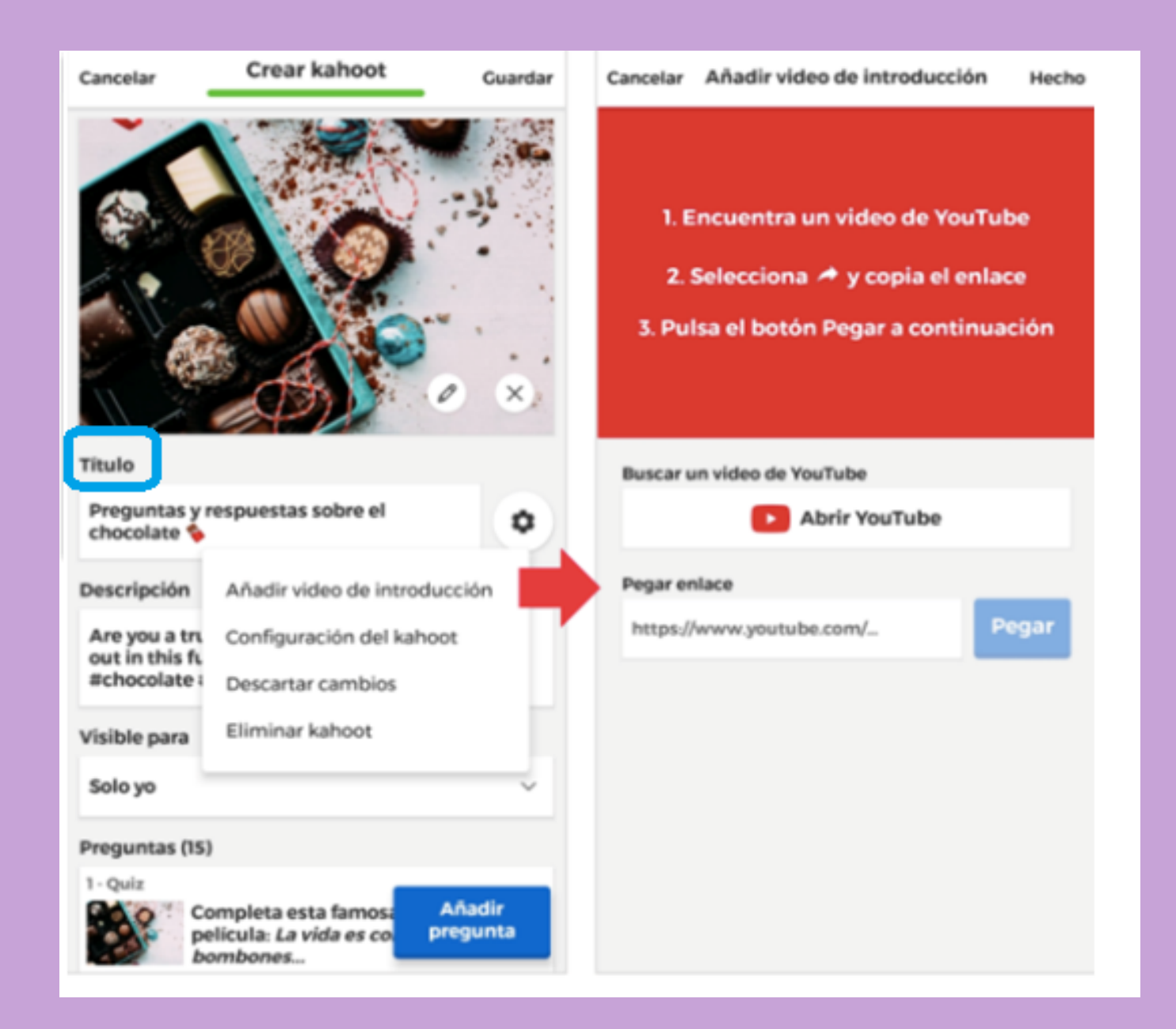

# Cómo añadir un video de intro:

1-Pulsa el botón del engranaje que está junto al campo Título y elige Añadir vídeo de intro.
2-Encuentra un vídeo en YouTube y copia su enlace para compartir.
3- Pega el enlace en el campo Pegar enlace.

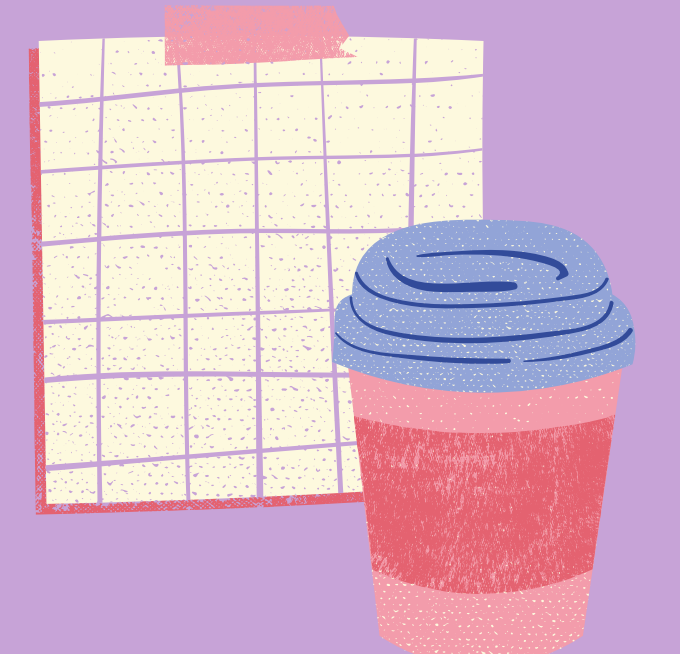

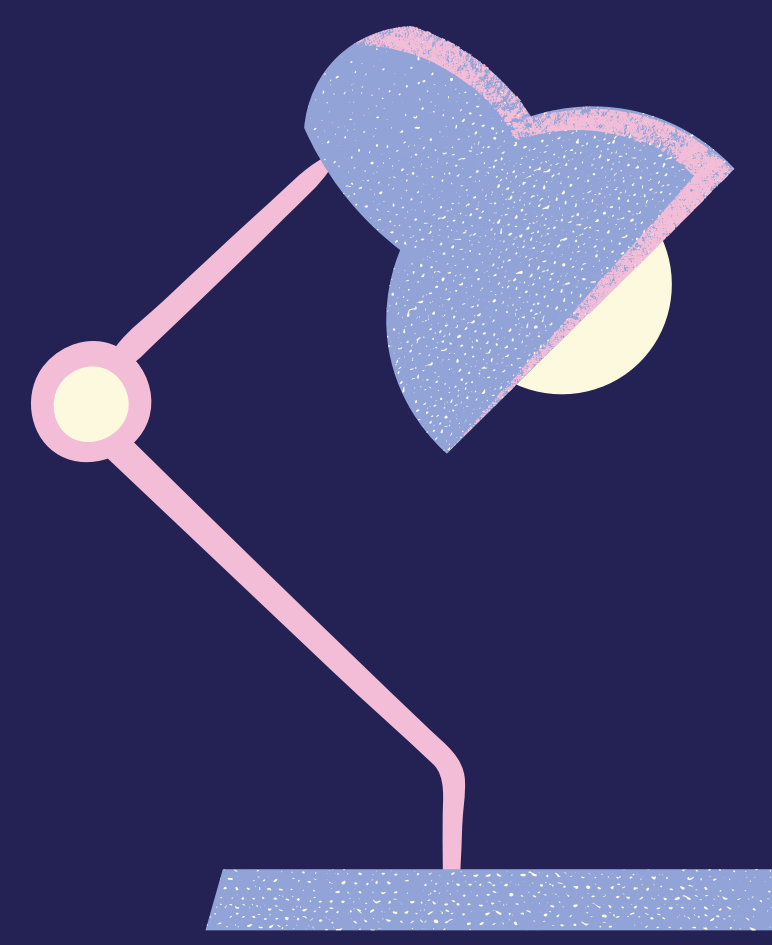

## Video en preguntas.

Los videos en preguntas pueden tener un papel importante durante el juego. Pueden explicar un concepto clave, ofrecer pistas sutiles u obvias, o animar a los participantes a pensar cuidadosamente y ser pacientes antes de responder. Cada pregunta solo puede tener una imagen o un video

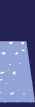

#### Cómo añadir un vídeo a las preguntas:

1– Al editar una pregunta, pulsa donde dice Pulsa para añadir imágenes o videos 2-En la lista de opciones de imagen y video, pulsa Videos

3-Encuentra un video en YouTube y copia su enlace para compartir. 4-Pega el enlace en el campo Pegar enlace y pulsa el botón Pegar

5-Si es necesario, añade las opciones de tiempo de Empieza en y Termina en para reproducir solo una sección del video.

Quiz

¿En dónde se inventó el chocolate con

Q Biblioteca de imágenes por Cetty Images

Cancelar

Cámara

Fotos

Videos

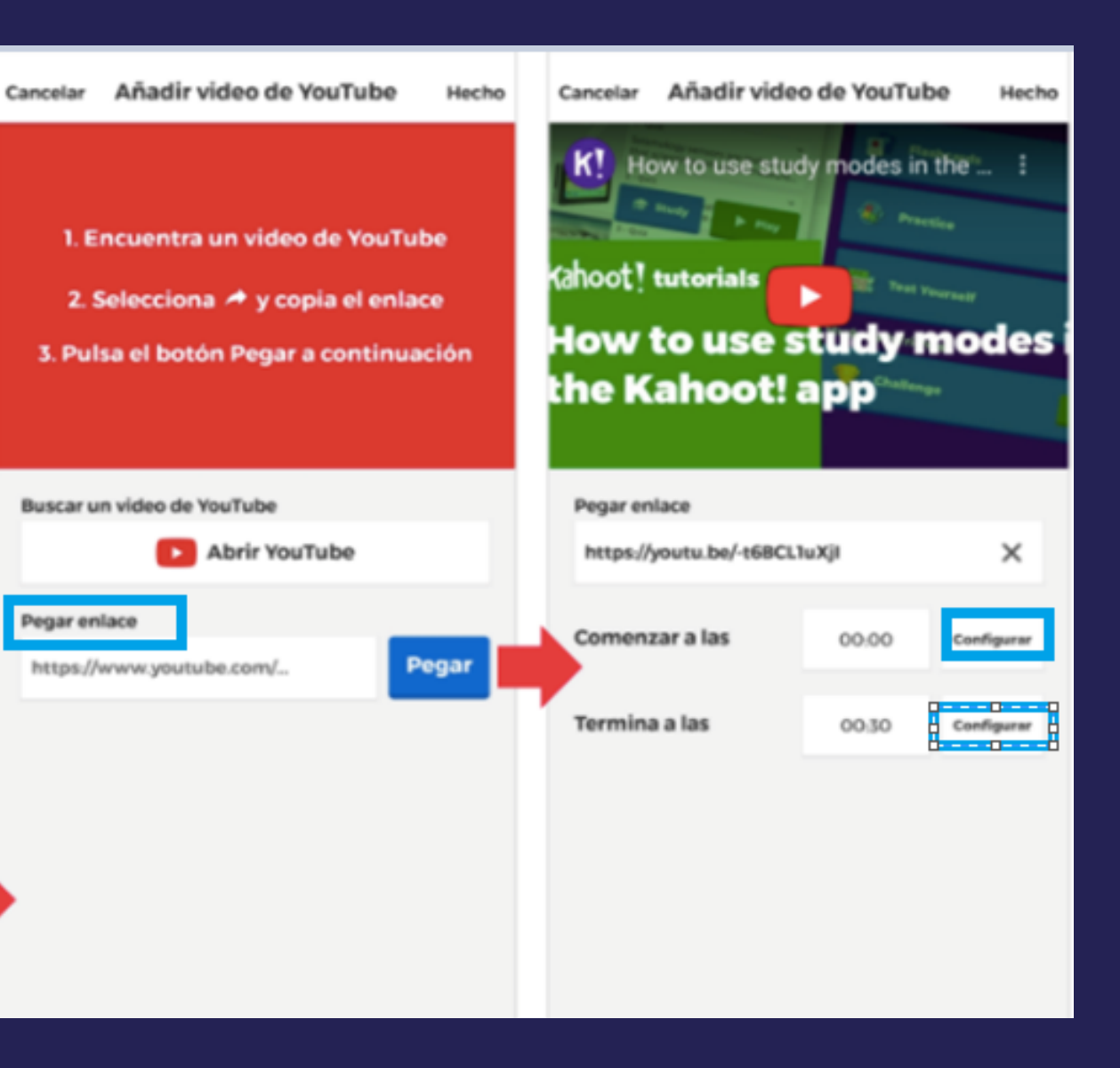

6-Pulsa el botón de reproducción del video para una vista previa de lo que se reproducirá durante el juego.

7-Pulsa Listo para continuar.

#### Kahoot!

Siguiendo las recomendaciones del video llamado " Contenidos digitales accesibles" Anímate a insertar una imagen o vídeo en Kahoot!

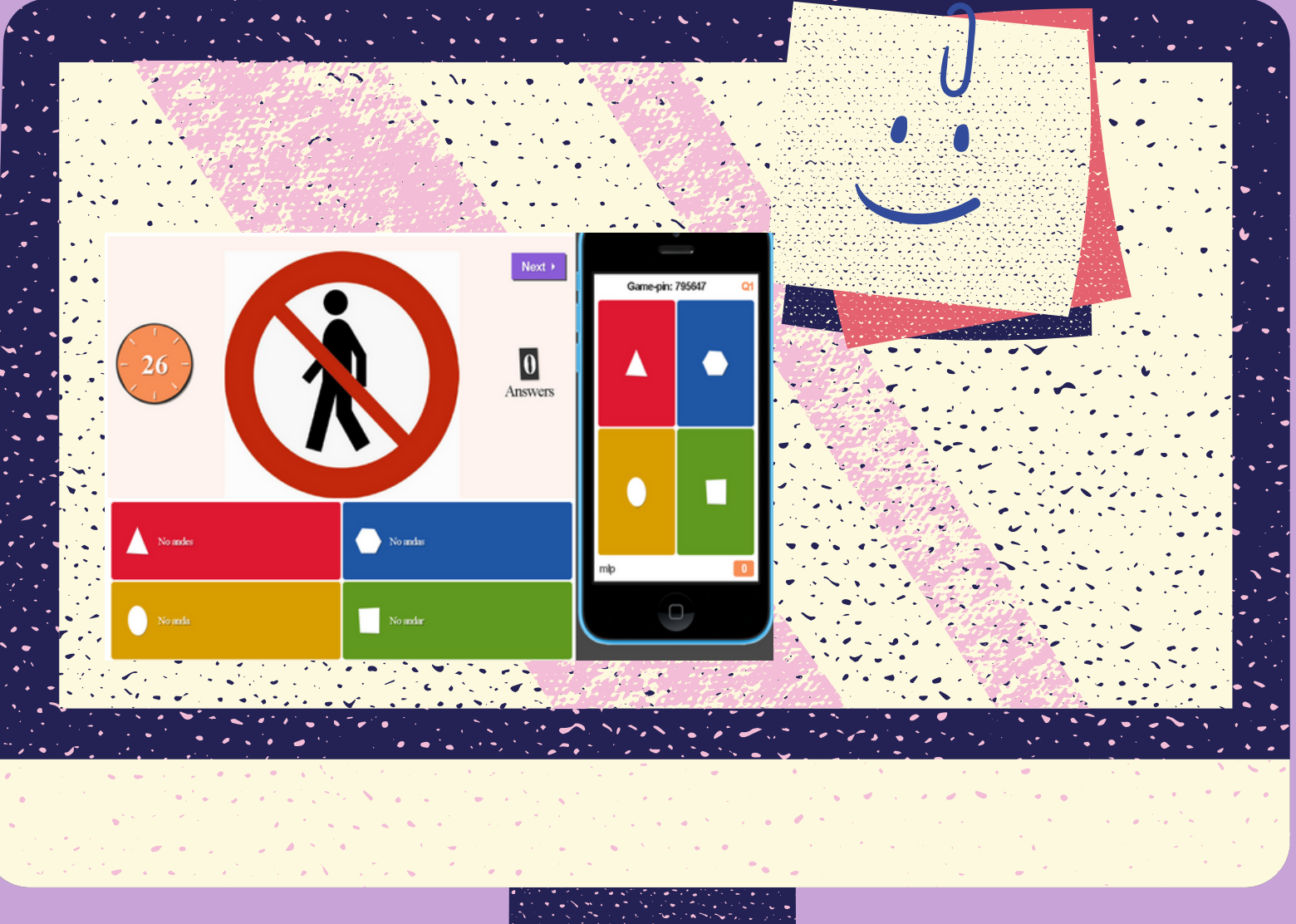

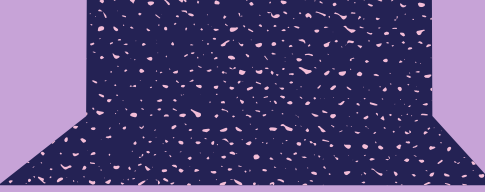